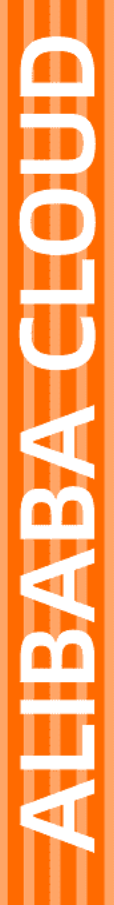

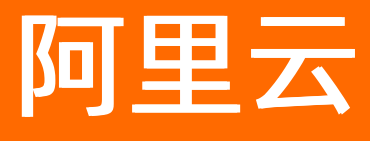

# ICP备案 ICP备案公共云合集

文档版本: 20220608

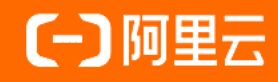

### 法律声明

阿里云提醒您在阅读或使用本文档之前仔细阅读、充分理解本法律声明各条款的内容。 如果您阅读或使用本文档,您的阅读或使用行为将被视为对本声明全部内容的认可。

- 您应当通过阿里云网站或阿里云提供的其他授权通道下载、获取本文档,且仅能用 于自身的合法合规的业务活动。本文档的内容视为阿里云的保密信息,您应当严格 遵守保密义务;未经阿里云事先书面同意,您不得向任何第三方披露本手册内容或 提供给任何第三方使用。
- 未经阿里云事先书面许可,任何单位、公司或个人不得擅自摘抄、翻译、复制本文 档内容的部分或全部,不得以任何方式或途径进行传播和宣传。
- 由于产品版本升级、调整或其他原因,本文档内容有可能变更。阿里云保留在没有 任何通知或者提示下对本文档的内容进行修改的权利,并在阿里云授权通道中不时 发布更新后的用户文档。您应当实时关注用户文档的版本变更并通过阿里云授权渠 道下载、获取最新版的用户文档。
- 4. 本文档仅作为用户使用阿里云产品及服务的参考性指引,阿里云以产品及服务的"现状"、"有缺陷"和"当前功能"的状态提供本文档。阿里云在现有技术的基础上尽最大努力提供相应的介绍及操作指引,但阿里云在此明确声明对本文档内容的准确性、完整性、适用性、可靠性等不作任何明示或暗示的保证。任何单位、公司或个人因为下载、使用或信赖本文档而发生任何差错或经济损失的,阿里云不承担任何法律责任。在任何情况下,阿里云均不对任何间接性、后果性、惩戒性、偶然性、特殊性或刑罚性的损害,包括用户使用或信赖本文档而遭受的利润损失,承担责任(即使阿里云已被告知该等损失的可能性)。
- 5. 阿里云网站上所有内容,包括但不限于著作、产品、图片、档案、资讯、资料、网站架构、网站画面的安排、网页设计,均由阿里云和/或其关联公司依法拥有其知识产权,包括但不限于商标权、专利权、著作权、商业秘密等。非经阿里云和/或其关联公司书面同意,任何人不得擅自使用、修改、复制、公开传播、改变、散布、发行或公开发表阿里云网站、产品程序或内容。此外,未经阿里云事先书面同意,任何人不得为了任何营销、广告、促销或其他目的使用、公布或复制阿里云的名称(包括但不限于单独为或以组合形式包含"阿里云"、"Aliyun"、"万网"等阿里云和/或其关联公司品牌,上述品牌的附属标志及图案或任何类似公司名称、商号、商标、产品或服务名称、域名、图案标示、标志、标识或通过特定描述使第三方能够识别阿里云和/或其关联公司)。
- 6. 如若发现本文档存在任何错误,请与阿里云取得直接联系。

## 通用约定

| 格式          | 说明                                     | 样例                                              |
|-------------|----------------------------------------|-------------------------------------------------|
| ⚠ 危险        | 该类警示信息将导致系统重大变更甚至故<br>障,或者导致人身伤害等结果。   | ♪ 危险 重置操作将丢失用户配置数据。                             |
| ▲ 警告        | 该类警示信息可能会导致系统重大变更甚<br>至故障,或者导致人身伤害等结果。 | 警告<br>重启操作将导致业务中断,恢复业务<br>时间约十分钟。               |
| 〔〕 注意       | 用于警示信息、补充说明等,是用户必须<br>了解的内容。           | ▶ 注意<br>权重设置为0,该服务器不会再接受新<br>请求。                |
| ? 说明        | 用于补充说明、最佳实践、窍门等,不是<br>用户必须了解的内容。       | ⑦ 说明<br>您也可以通过按Ctrl+A选中全部文件。                    |
| >           | 多级菜单递进。                                | 单击设置> 网络> 设置网络类型。                               |
| 粗体          | 表示按键、菜单、页面名称等UI元素。                     | 在 <b>结果确认</b> 页面,单击 <b>确定</b> 。                 |
| Courier字体   | 命令或代码。                                 | 执行    cd /d C:/window    命令,进入<br>Windows系统文件夹。 |
| 斜体          | 表示参数、变量。                               | bae log listinstanceid                          |
| [] 或者 [alb] | 表示可选项,至多选择一个。                          | ipconfig [-all -t]                              |
| {} 或者 {alb} | 表示必选项,至多选择一个。                          | switch {act ive st and}                         |

## 目录

| 1. | ICP备案流程               | 05 |
|----|-----------------------|----|
|    | 1.1. ICP备案流程概述        | 05 |
|    | 1.2. 首次备案流程           | 09 |
|    | 1.3. 新增网站流程(原备案不在阿里云) | 11 |
|    | 1.4. 新增网站流程(原备案在阿里云)  | 14 |
|    | 1.5. 接入备案流程           | 16 |

## 1.ICP备案流程

## 1.1. ICP备案流程概述

网站托管在中国内地(大陆)的服务器上,您需根据所在省市的管局规则进行ICP备案申请。当您使用阿里 云中国内地(大陆)节点服务器时,您可以在PC端或移动端的阿里云ICP代备案系统中提交ICP备案申请,审 核通过便可开通网站访问服务。本文为您介绍在阿里云ICP备案系统提交ICP备案的流程及注意事项。

#### ICP备案流程

使用阿里云ICP代备案管理系统进行ICP备案申请时,您可以通过PC端或者移动端(阿里云App)提交ICP备案申请。

? 说明

- 主要的ICP备案申请均支持在PC端和移动端操作,认领备案和导入备案需要在PC端操作。移动端 支持证件智能识别和人脸识别功能,操作更智能高效,建议您使用阿里云App在移动端进行备案 操作。详细信息请参见App进行ICP备案引导。
- 根据管局对ICP备案真实性的要求,使用PC端进行ICP备案申请时,在上传资料和真实性核验环节,需更换至移动端操作。
- 如您已在万网备案平台账号下存在ICP备案信息,现需导入至阿里云账号下,请直接进行认领备案,详情请参见认领原万网ICP备案。

在PC端和移动端申请ICP备案的流程基本一致,以下以PC端操作为例,说明申请ICP备案的具体流程,移动端的流程细节区别在各个环节中说明。

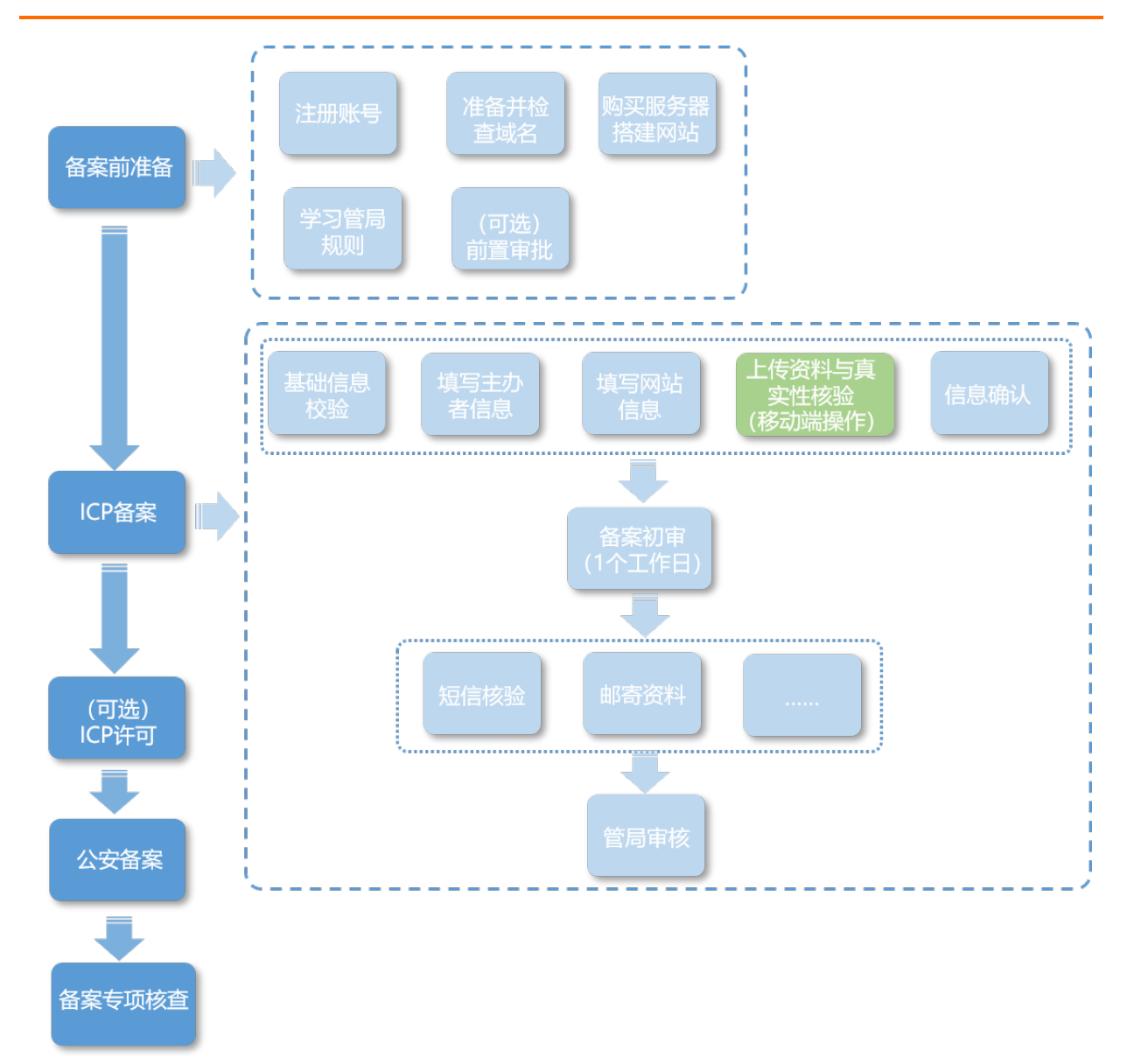

#### ICP备案所需时长

ICP备案前您需准备ICP备案所需的相关资料,通过PC端或App端进行备案信息填写、资料上传、真实性核验等,备案信息提交后需通过阿里云初审、短信核验和管局审核,整个备案流程预计所需时长约1~22个工作日 左右,具体时长以实际操作时间为准。

#### ICP备案操作步骤

1. ICP备案前准备

(可选)

- 注册账号: ICP备案前您需要注册一个阿里云账号,用于申请ICP备案和后续维护ICP备案信息。详细信息请参见注册账号并登录ICP备案系统。
- 域名准备: ICP备案前需完成域名注册及域名实名认证,并检查您的网站域名是否符合ICP备案要求。
   详细信息请参见网站域名准备与检查。

⑦ 说明 实名认证完成后需要约2~3天时间将实名认证信息入库管局。建议您在实名认证完成的2~3天后再申请ICP备案,否则可能存在管局审核时检查不到最新域名实名认证信息,导致ICP备案失败的风险。

#### ○ 服务器准备:

购买阿里云中国内地(大陆)服务器或获取服务器的备案服务号,并检查您的网站托管服务器是否符 合ICP备案要求。详细信息请参见ICP备案服务器(接入信息)准备与检查。

○ 前置审批:

新闻类、出版类、药品和医疗器械类、文化类、广播电影电视节目类、教育类、医疗保健类、网络预 约车、电子公告类等行业的网站,需联系当地机关办理对应的前置审批手续。各类行业对应的办理机 关及手续类型请参见前置审批。

- 管局规则: 了解ICP备案所在地域的管局规则,根据管局要求准备ICP备案的材料。详细信息请在各地 区管局备案规则中单击对应省份查看。
- 2. ICP备案流程操作

如<mark>什么是备案</mark>中所述,ICP备案主要核验服务器及接入信息、主体信息、网站信息这三类信息,因此ICP 备案过程中需要您根据系统的流程指引填写这三类信息并上传相关证件资料。

i. 填写基础信息进行校验

在<mark>阿里云ICP代备案管理系统</mark>,根据界面提示,按要求填写主办单位信息和域名信息等,系统将根据 您所填信息,自动校验是否可以进行ICP备案。

⑦ 说明 您使用移动端进行首次备案或新增网站(原备案不在阿里云)等ICP备案申请时,在 此步骤还需根据实际情况上传主办单位证件,如果备案主体为个人,您在此步骤还需进行真实 性核验。

详细介绍及操作指导请参见基础信息校验。

ii. 填写主办者信息

填写ICP备案主办单位的真实信息。 详细介绍及操作指导请参见<mark>填写主办者信息</mark>。

ⅲ. 填写网站信息

填写网站信息以及网站负责人的真实信息。

⑦ 说明 如果您使用移动端进行首次备案或新增网站(原备案不在阿里云)等ICP备案申请, 在此步骤还需根据实际情况上传主体负责人和网站负责人的证件,并在此步骤还需进行网站负 责人的真实性核验。

详细介绍及操作指导请参见填写网站信息(备案单个网站)。

#### Ⅳ. 上传资料及真实性核验

使用最新版阿里云App拍摄真实证件材料和ICP备案资料原件的照片并上传,且上传部分实人资料时需同步进行人脸识别完成真实性核验。

? 说明

- 您使用移动端进行首次备案或新增网站(原备案不在阿里云)等备案申请时,在此步骤 仅需上传所需的辅助资料,无需进行真实性核验。
- 自2019年7月29日起,根据管局对ICP备案真实性的要求,阿里云ICP备案流程中使用移动端进行人脸核验保障真实性,幕布拍照方式不再使用。

详细介绍及操作指导请参见上传资料及真实性核验。

#### v. 信息核验

在提交ICP备案申请订单前,请您在此步骤中仔细确认您的主体、网站、接入等备案信息是否正确, 确认无误后提交备案订单。

⑦ 说明 如果您使用PC端进行ICP备案申请,在移动端完成资料上传和真实性核验后,您可 在移动端继续进行信息核验。如果您的阿里云账号无法登录阿里云App,您可返回PC端继续操 作信息核验。如您是新增备案或接入备案,请确保您已备案成功的网站内容可见且与已备案成 功的ICP备案信息一致,否则您的备案申请将被初审驳回,网站内容与备案信息不符被驳回的常 见问题请参见网站内容与备案信息不符被驳回怎么办?。

vi. ICP备案初审

您提交ICP备案申请后,阿里云ICP备案审核专员会对您提交的ICP备案信息初步审核,ICP备案审核相 关请参见ICP备案审核。

#### vii. 邮寄资料

完成上述信息填写及资料上传后,阿里云会进行ICP备案信息初审,初审过程中根据您提交的资料及 各地管局的要求,有可能需要您按照系统指示邮寄资料至指定地点。

⑦ 说明 阿里云初审后如果需要您邮寄资料,审核人员会通知您。如果您在初审时未收到需要邮寄资料的相关通知,则无需邮寄资料,ICP备案流程将进入下一个阶段。

viii. 短信验证

根据工信部最新要求,自2020年8月17日起,各省市进行ICP备案申请时需通过工信部备案管理系统进行短信核验,需进行短信核验的ICP备案类型请参见需要短信核验的ICP备案类型。

ix. 管局审核

初审完成后,阿里云备案审核专员会将ICP备案申请转交至对应管局处做最终的管局审核。管局审核 通过后您的ICP备案即已完成,审核结果会发送至您的手机和邮箱,详情请参见ICP备案进度及结果 查询。

3. ICP备案后下一步操作

(可选)

 网站添加ICP备案号及版本所有
 ICP备案成功后,您需要在网站底部添加备案号和跳转至工信部的链接,以便网站访问者查询确认ICP 备案信息。部分省份管局要求,例如江苏省,需要在网站下方添加版权所有。详情请参见ICP备案后处 理。

#### ○ (可选) ICP许可证

如果您的网站属于经营性网站(通过互联网向上网用户有偿提供信息或者网页制作等服务活动),则 需在ICP备案后申请经营性ICP许可证。详情请参见经营性备案。

⑦ 说明 弹性Web托管服务器不支持经营性备案。

#### ○ 公安联网备案

依据 计算机信息网络国际联网安全保护管理办法相关规定,各网站在工信部备案成功后,需在网站开 通之日起30日内登录全国互联网安全管理服务平台提交公安联网备案申请。详情请参见公安联网备 案。

4. ICP备案成功后需注意事项

在您的网站进行ICP备案成功后,阿里云将对您已备案成功的ICP备案信息进行专项核查。如您已备案成 功的信息与实际信息不一致请及时进行变更备案,避免您的网站因备案信息与网站信息不合格被专项核 查。变更备案操作流程请参见变更备案,备案信息专项核查详情请参见ICP备案信息专项核查。

#### 常见问题

- 域名与服务器不在同一服务商时如何备案?
- 域名实名认证与备案注意事项
- 备案流程FAO
- 备案驳回FAQ
- 备案信息专项核查FAO

#### 热门推荐

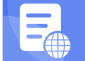

搭建网站场景

- 搭建企业官网流程
- 搭建在线交易网站流程
- 网文化产品网站流程 D
- 台网站流程 开发名的场景。
- 撯建 金品 型 医 仏 费 照 差 流 程

# •开发意题的不是不是

●如果您的网站托管在到里云中国内地(大陆)节点服务器上,且网站的主办人和域名从未办理过ICP备案,在 ●网站研通服务前Ap您需通过阿里云ICP代备案系统完成ICP备案。

#### •ICP备案所需时长

●ICP备案前您需准备ICP备案所需的相关资料,通过PC端或App端进行备案信息填写、资料上传、真实性核验 等,备案信息提交后需通过阿里云初审、短信核验和管局审核,整个备案流程预计所需时长约1~22个工作日 左右,具体时长以实际操作时间为准。

#### 操作步骤

1. 填写基础信息进行校验

在<mark>阿里云ICP代备案管理系统</mark>,根据界面提示,按要求填写主办单位信息和域名信息等,系统将根据您所 填信息,自动校验是否可以进行ICP备案。

⑦ 说明 您使用移动端进行首次备案或新增网站(原备案不在阿里云)等ICP备案申请时,在此步骤还需根据实际情况上传主办单位证件,如果备案主体为个人,您在此步骤还需进行真实性核验。

详细介绍及操作指导请参见基础信息校验。

2. 填写主办者信息

填写ICP备案主办单位的真实信息。 详细介绍及操作指导请参见<mark>填写主办者信息</mark>。

3. 填写网站信息

填写网站信息以及网站负责人的真实信息。

⑦ 说明 如果您使用移动端进行首次备案或新增网站(原备案不在阿里云)等ICP备案申请,在此步骤还需根据实际情况上传主体负责人和网站负责人的证件,并在此步骤还需进行网站负责人的真实性核验。

详细介绍及操作指导请参见填写网站信息(备案单个网站)。

4. 上传资料及真实性核验

使用最新版阿里云App拍摄真实证件材料和ICP备案资料原件的照片并上传,且上传部分实人资料时需同步进行人脸识别完成真实性核验。

? 说明

- 您使用移动端进行首次备案或新增网站(原备案不在阿里云)等备案申请时,在此步骤仅需 上传所需的辅助资料,无需进行真实性核验。
- 自2019年7月29日起,根据管局对ICP备案真实性的要求,阿里云ICP备案流程中使用移动端 进行人脸核验保障真实性,幕布拍照方式不再使用。

详细介绍及操作指导请参见上传资料及真实性核验。

5. 信息核验

在提交ICP备案申请订单前,请您在此步骤中仔细确认您的主体、网站、接入等备案信息是否正确,确认 无误后提交备案订单。

⑦ 说明 如果您使用PC端进行ICP备案申请,在移动端完成资料上传和真实性核验后,您可在移动端继续进行信息核验。如果您的阿里云账号无法登录阿里云App,您可返回PC端继续操作信息核验。

#### 6. ICP备案初审

您提交ICP备案申请后,阿里云ICP备案审核专员会对您提交的备案信息初步审核。

7. 邮寄资料

完成上述信息填写及资料上传后,阿里云会进行ICP备案信息初审,初审过程中根据您提交的资料及各地 管局的要求,有可能需要您按照系统指示邮寄资料至指定地点。 ⑦ 说明 阿里云初审后如果需要您邮寄资料,审核人员会通知您。如果您在初审时未收到需要邮寄资料的相关通知,则无需邮寄资料,ICP备案流程将进入下一个阶段。

#### 8. 短信验证

根据工信部最新要求,自2020年8月17日起,各省市进行ICP备案申请时需通过工信部备案管理系统进行 短信核验,需进行短信核验的ICP备案类型请参见需要短信核验的ICP备案类型。

9. 管局审核

初审完成后,阿里云ICP备案审核专员会将ICP备案申请转交至对应管局处做最终的管局审核。管局审核 通过后您的ICP备案即已完成,审核结果会发送至您的手机和邮箱。

10. ICP备案进度及结果查询

ICP备案申请信息成功提交至管局系统后,管局审核一般为1~20个工作日,您可以随时登录阿里云ICP代 备案管理系统查看ICP备案进度。详细信息请参见ICP备案进度及结果查询。

11. ICP备案后处理

ICP备案成功后,您需要在网站底部添加ICP备案号并链接至工信部网站。部分省份还要求在网站底部添加版权所有。若网站涉及经营性业务,您需在ICP备案后申请经营性ICP许可证。待各网站在工信部备案成功后,需在网站开通之日起30日内提交公安联网备案申请。具体操作请参见ICP备案后处理。如果您购买了阿里云的云·速成美站和云·企业官网产品搭建网站,添加ICP备案号和公安备案号的具体操作请单击以下链接查看。

- 云·速成美站产品添加ICP备案号和公安备案号,请参见添加ICP备案号、添加公安备案号。
- 云·企业官网产品添加ICP备案号和公安备案号,请参见添加ICP备案号、添加公安备案号。

#### 常见问题

- 域名与服务器不在同一服务商时如何备案?
- 域名实名认证与备案注意事项
- 备案流程FAQ
- 备案驳回FAQ
- 备案信息专项核查FAQ

#### 热门推荐

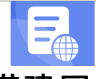

搭建网站场景

- 搭建企业官网流程
- 搭建在线交易网站流程
- 网文化产品网站流程
- **开发名DD场 景** 开发名DD场景 开发名DD场景
- 撯建金品制度收费网站流程
- 开友电冏平台App流程

### **1.3.新增网站流程(原备案不在阿里云)**

• 开发旅游类App流程

●备案出体没有在何里云办理过备案,而是通过其他服务商办理的备案且已经备案成功,现购买了阿里云中国

●内地发(内陆头山市后服务器,需要在阿里云备案一个新的网站域名,则需要进行新增网站(原备案不在阿里

云) 操作 ● 开发直播类App流程

#### ICP备案所需时长

ICP备案前您需准备ICP备案所需的相关资料,通过PC端或App端进行备案信息填写、资料上传、真实性核验等,备案信息提交后需通过阿里云初审、短信核验和管局审核,整个备案流程预计所需时长约1~22个工作日 左右,具体时长以实际操作时间为准。

#### 操作步骤

1. 填写基础信息进行校验

在<mark>阿里云ICP代备案管理系统</mark>,根据界面提示,按要求填写主办单位信息和域名信息等,系统将根据您所 填信息,自动校验是否可以进行ICP备案。

⑦ 说明 您使用移动端进行首次备案或新增网站(原备案不在阿里云)等ICP备案申请时,在此步骤还需根据实际情况上传主办单位证件,如果备案主体为个人,您在此步骤还需进行真实性核验。

详细介绍及操作指导请参见基础信息校验。

2. 填写主办者信息

填写ICP备案主办单位的真实信息。 详细介绍及操作指导请参见<mark>填</mark>写主办者信息。

3. 填写网站信息

填写网站信息以及网站负责人的真实信息。

⑦ 说明 如果您使用移动端进行首次备案或新增网站(原备案不在阿里云)等ICP备案申请,在此步骤还需根据实际情况上传主体负责人和网站负责人的证件,并在此步骤还需进行网站负责人的真实性核验。

详细介绍及操作指导请参见填写网站信息(备案单个网站)。

4. 上传资料及真实性核验

使用最新版阿里云App拍摄真实证件材料和ICP备案资料原件的照片并上传,且上传部分实人资料时需同步进行人脸识别完成真实性核验。

? 说明

- 您使用移动端进行首次备案或新增网站(原备案不在阿里云)等备案申请时,在此步骤仅需 上传所需的辅助资料,无需进行真实性核验。
- 自2019年7月29日起,根据管局对ICP备案真实性的要求,阿里云ICP备案流程中使用移动端 进行人脸核验保障真实性,幕布拍照方式不再使用。

详细介绍及操作指导请参见上传资料及真实性核验。

5. 信息核验

在提交ICP备案申请订单前,请您在此步骤中仔细确认您的主体、网站、接入等备案信息是否正确,确认 无误后提交备案订单。 ⑦ 说明 如果您使用PC端进行ICP备案申请,在移动端完成资料上传和真实性核验后,您可在移动端继续进行信息核验。如果您的阿里云账号无法登录阿里云App,您可返回PC端继续操作信息核验。

#### 6. ICP备案初审

您提交ICP备案申请后,阿里云ICP备案审核专员会对您提交的备案信息初步审核。

7. 邮寄资料

完成上述信息填写及资料上传后,阿里云会进行ICP备案信息初审,初审过程中根据您提交的资料及各地 管局的要求,有可能需要您按照系统指示邮寄资料至指定地点。

⑦ 说明 阿里云初审后如果需要您邮寄资料,审核人员会通知您。如果您在初审时未收到需要邮 寄资料的相关通知,则无需邮寄资料,ICP备案流程将进入下一个阶段。

#### 8. 短信验证

根据工信部最新要求,自2020年8月17日起,各省市进行ICP备案申请时需通过工信部备案管理系统进行 短信核验,需进行短信核验的ICP备案类型请参见需要短信核验的ICP备案类型。

#### 9. 管局审核

初审完成后,阿里云ICP备案审核专员会将ICP备案申请转交至对应管局处做最终的管局审核。管局审核 通过后您的ICP备案即已完成,审核结果会发送至您的手机和邮箱。

10. ICP备案进度及结果查询

ICP备案申请信息成功提交至管局系统后,管局审核一般为1~20个工作日,您可以随时登录阿里云ICP代 备案管理系统查看ICP备案进度。详细信息请参见ICP备案进度及结果查询。

11. ICP备案后处理

ICP备案成功后,您需要在网站底部添加ICP备案号并链接至工信部网站。部分省份还要求在网站底部添加版权所有。若网站涉及经营性业务,您需在ICP备案后申请经营性ICP许可证。待各网站在工信部备案成功后,需在网站开通之日起30日内提交公安联网备案申请。具体操作请参见ICP备案后处理。如果您购买了阿里云的云·速成美站和云·企业官网产品搭建网站,添加ICP备案号和公安备案号的具体操作请单击以下链接查看。

- 云·速成美站产品添加ICP备案号和公安备案号,请参见添加ICP备案号、添加公安备案号。
- 云·企业官网产品添加ICP备案号和公安备案号,请参见添加ICP备案号、添加公安备案号。

#### 常见问题

- 域名与服务器不在同一服务商时如何备案?
- 域名实名认证与备案注意事项
- 备案流程FAQ
- 备案驳回FAQ
- 备案信息专项核查FAQ

#### 热门推荐

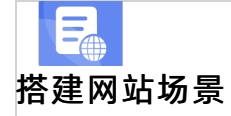

- 搭建企业官网流程
- 开着发 A K P 场 医 品 网站流程
- 搭建电商平台网站流程

### • 北4章新增网站流程(原备案在阿里云)

#### •ICP餐業所需时长

●IC**P备案前然需准备论**备案所需的相关资料,通过PC端或App端进行备案信息填写、资料上传、真实性核验 等,备案信息提交后需通过阿里云初审、短信核验和管局审核,整个备案流程预计所需时长约1~22个工作日 左右,具体时长以实际操作时间为准。

#### 操作步骤

#### 1. 填写网站信息

填写网站信息以及网站负责人的真实信息。

⑦ 说明 如果您使用移动端进行首次备案或新增网站(原备案不在阿里云)等ICP备案申请,在此步骤还需根据实际情况上传主体负责人和网站负责人的证件,并在此步骤还需进行网站负责人的真实性核验。

详细介绍及操作指导请参见填写网站信息(备案单个网站)。

#### 2. 上传资料及真实性核验

使用最新版阿里云App拍摄真实证件材料和ICP备案资料原件的照片并上传,且上传部分实人资料时需同步进行人脸识别完成真实性核验。

? 说明

- 您使用移动端进行首次备案或新增网站(原备案不在阿里云)等备案申请时,在此步骤仅需 上传所需的辅助资料,无需进行真实性核验。
- 自2019年7月29日起,根据管局对ICP备案真实性的要求,阿里云ICP备案流程中使用移动端 进行人脸核验保障真实性,幕布拍照方式不再使用。

详细介绍及操作指导请参见上传资料及真实性核验。

3. 信息核验

在提交ICP备案申请订单前,请您在此步骤中仔细确认您的主体、网站、接入等备案信息是否正确,确认 无误后提交备案订单。

⑦ 说明 如果您使用PC端进行ICP备案申请,在移动端完成资料上传和真实性核验后,您可在移动端继续进行信息核验。如果您的阿里云账号无法登录阿里云App,您可返回PC端继续操作信息核验。

#### 4. ICP备案初审

您提交ICP备案申请后,阿里云ICP备案审核专员会对您提交的备案信息初步审核。

5. 邮寄资料

完成上述信息填写及资料上传后,阿里云会进行ICP备案信息初审,初审过程中根据您提交的资料及各地 管局的要求,有可能需要您按照系统指示邮寄资料至指定地点。

⑦ 说明 阿里云初审后如果需要您邮寄资料,审核人员会通知您。如果您在初审时未收到需要邮寄资料的相关通知,则无需邮寄资料,ICP备案流程将进入下一个阶段。

6. 短信验证

根据工信部最新要求,自2020年8月17日起,各省市进行ICP备案申请时需通过工信部备案管理系统进行 短信核验,需进行短信核验的ICP备案类型请参见需要短信核验的ICP备案类型。

7. 管局审核

初审完成后,阿里云ICP备案审核专员会将ICP备案申请转交至对应管局处做最终的管局审核。管局审核 通过后您的ICP备案即已完成,审核结果会发送至您的手机和邮箱。

8. ICP备案进度及结果查询

ICP备案申请信息成功提交至管局系统后,管局审核一般为1~20个工作日,您可以随时登录阿里云ICP代 备案管理系统查看ICP备案进度。详细信息请参见ICP备案进度及结果查询。

9. ICP备案后处理

ICP备案成功后,您需要在网站底部添加ICP备案号并链接至工信部网站。部分省份还要求在网站底部添加版权所有。若网站涉及经营性业务,您需在ICP备案后申请经营性ICP许可证。待各网站在工信部备案成功后,需在网站开通之日起30日内提交公安联网备案申请。具体操作请参见ICP备案后处理。如果您购买了阿里云的云·速成美站和云·企业官网产品搭建网站,添加ICP备案号和公安备案号的具体操作请单击以下链接查看。

○ 云·速成美站产品添加ICP备案号和公安备案号,请参见添加ICP备案号、添加公安备案号。

○ 云·企业官网产品添加ICP备案号和公安备案号,请参见添加ICP备案号、添加公安备案号。

#### 常见问题

- 域名与服务器不在同一服务商时如何备案?
- 域名实名认证与备案注意事项
- 备案流程FAQ
- 备案驳回FAQ
- 备案信息专项核查FAQ

#### 热门推荐

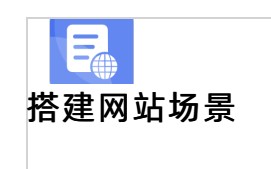

- 搭建企业官网流程
- 搭建在线交易网站流程
- 风文化产品网站流程

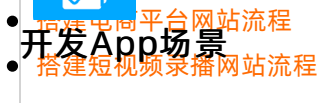

- 搭建金高部食构费 网络流程

●主体和域常均已通过其他服务商成功备案,现需要将服务商变更为阿里云或将阿里云添加为该网站的新增服 ●务<del>商。需要在阿里云摄</del>公备案。本文为您介绍接入备案的操作流程。

•ICP 备案所需时长

●IC**P备案前然需准备问**备案所需的相关资料,通过PC端或App端进行备案信息填写、资料上传、真实性核验 等,备案信息提交后需通过阿里云初审、短信核验和管局审核,整个备案流程预计所需时长约1~22个工作日 左右,具体时长以实际操作时间为准。

#### 操作步骤

1. 填写基础信息进行校验

在<mark>阿里云ICP代备案管理系统</mark>,根据界面提示,按要求填写主办单位信息和域名信息等,系统将根据您所 填信息,自动校验是否可以进行ICP备案。

⑦ 说明 您使用移动端进行首次备案或新增网站(原备案不在阿里云)等ICP备案申请时,在此步骤还需根据实际情况上传主办单位证件,如果备案主体为个人,您在此步骤还需进行真实性核验。

详细介绍及操作指导请参见基础信息校验。

2. 填写主办者信息

填写ICP备案主办单位的真实信息。 详细介绍及操作指导请参见<mark>填写主办者信息</mark>。

3. 填写网站信息

填写网站信息以及网站负责人的真实信息。

⑦ 说明 如果您使用移动端进行首次备案或新增网站(原备案不在阿里云)等ICP备案申请,在此步骤还需根据实际情况上传主体负责人和网站负责人的证件,并在此步骤还需进行网站负责人的真实性核验。

详细介绍及操作指导请参见填写网站信息(备案单个网站)。

#### 4. 上传资料及真实性核验

使用最新版阿里云App拍摄真实证件材料和ICP备案资料原件的照片并上传,且上传部分实人资料时需同步进行人脸识别完成真实性核验。

? 说明

- 您使用移动端进行首次备案或新增网站(原备案不在阿里云)等备案申请时,在此步骤仅需 上传所需的辅助资料,无需进行真实性核验。
- 自2019年7月29日起,根据管局对ICP备案真实性的要求,阿里云ICP备案流程中使用移动端 进行人脸核验保障真实性,幕布拍照方式不再使用。

详细介绍及操作指导请参见上传资料及真实性核验。

5. 信息核验

在提交ICP备案申请订单前,请您在此步骤中仔细确认您的主体、网站、接入等备案信息是否正确,确认 无误后提交备案订单。 ⑦ 说明 如果您使用PC端进行ICP备案申请,在移动端完成资料上传和真实性核验后,您可在移动端继续进行信息核验。如果您的阿里云账号无法登录阿里云App,您可返回PC端继续操作信息核验。

#### 6. ICP备案初审

您提交ICP备案申请后,阿里云ICP备案审核专员会对您提交的备案信息初步审核。

7. 邮寄资料

完成上述信息填写及资料上传后,阿里云会进行ICP备案信息初审,初审过程中根据您提交的资料及各地 管局的要求,有可能需要您按照系统指示邮寄资料至指定地点。

⑦ 说明 阿里云初审后如果需要您邮寄资料,审核人员会通知您。如果您在初审时未收到需要邮 寄资料的相关通知,则无需邮寄资料,ICP备案流程将进入下一个阶段。

#### 8. 短信验证

根据工信部最新要求,自2020年8月17日起,各省市进行ICP备案申请时需通过工信部备案管理系统进行 短信核验,需进行短信核验的ICP备案类型请参见需要短信核验的ICP备案类型。

#### 9. 管局审核

初审完成后,阿里云ICP备案审核专员会将ICP备案申请转交至对应管局处做最终的管局审核。管局审核 通过后您的ICP备案即已完成,审核结果会发送至您的手机和邮箱。

10. ICP备案进度及结果查询

ICP备案申请信息成功提交至管局系统后,管局审核一般为1~20个工作日,您可以随时登录阿里云ICP代 备案管理系统查看ICP备案进度。详细信息请参见ICP备案进度及结果查询。

11. ICP备案后处理

ICP备案成功后,您需要在网站底部添加ICP备案号并链接至工信部网站。部分省份还要求在网站底部添加版权所有。若网站涉及经营性业务,您需在ICP备案后申请经营性ICP许可证。待各网站在工信部备案成功后,需在网站开通之日起30日内提交公安联网备案申请。具体操作请参见ICP备案后处理。如果您购买了阿里云的云·速成美站和云·企业官网产品搭建网站,添加ICP备案号和公安备案号的具体操作请单击以下链接查看。

- 云·速成美站产品添加ICP备案号和公安备案号,请参见添加ICP备案号、添加公安备案号。
- 云·企业官网产品添加ICP备案号和公安备案号,请参见添加ICP备案号、添加公安备案号。

#### 常见问题

- 域名与服务器不在同一服务商时如何备案?
- 域名实名认证与备案注意事项
- 备案流程FAQ
- 备案驳回FAQ
- 备案信息专项核查FAQ

更多接入备案常见问题,请参见接入备案FAQ。

热门推荐

上 搭建网站场景

- 搭建企业官网流程
- 搭建在线交易网站流程
- 网文化产品网站流程 D

● 日接电局平台网站流程 开发App场景 ● 搭建短视频录播网站流程

- 开发短视频录播App流程
- 开发教育类App流程
- 开发旅游类App流程
- 开发网约车类App流程
- 开发小说类App流程
- 开发直播类App流程